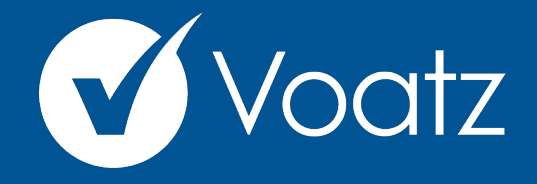

## Instructions

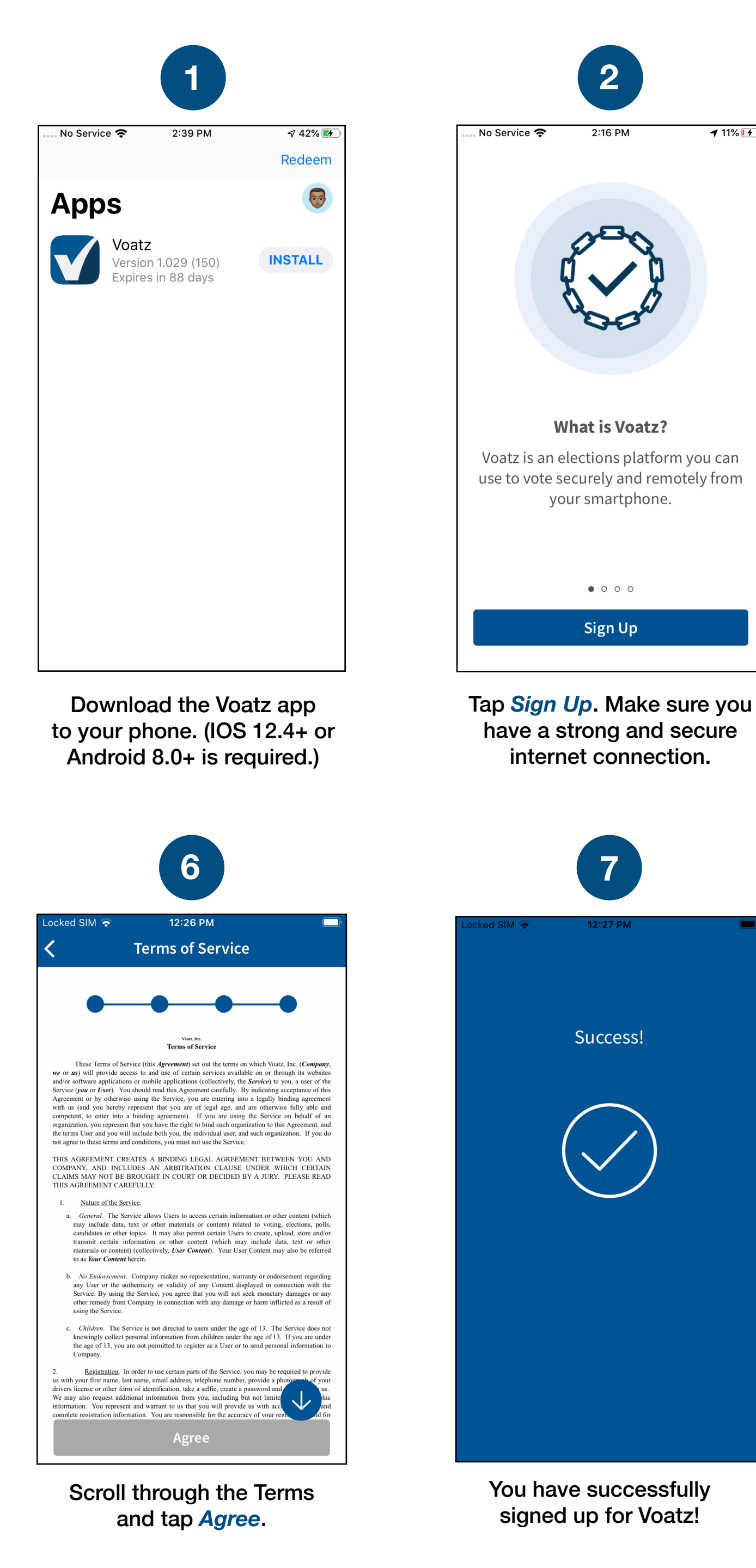

support@voatzsupport.zendesk.com

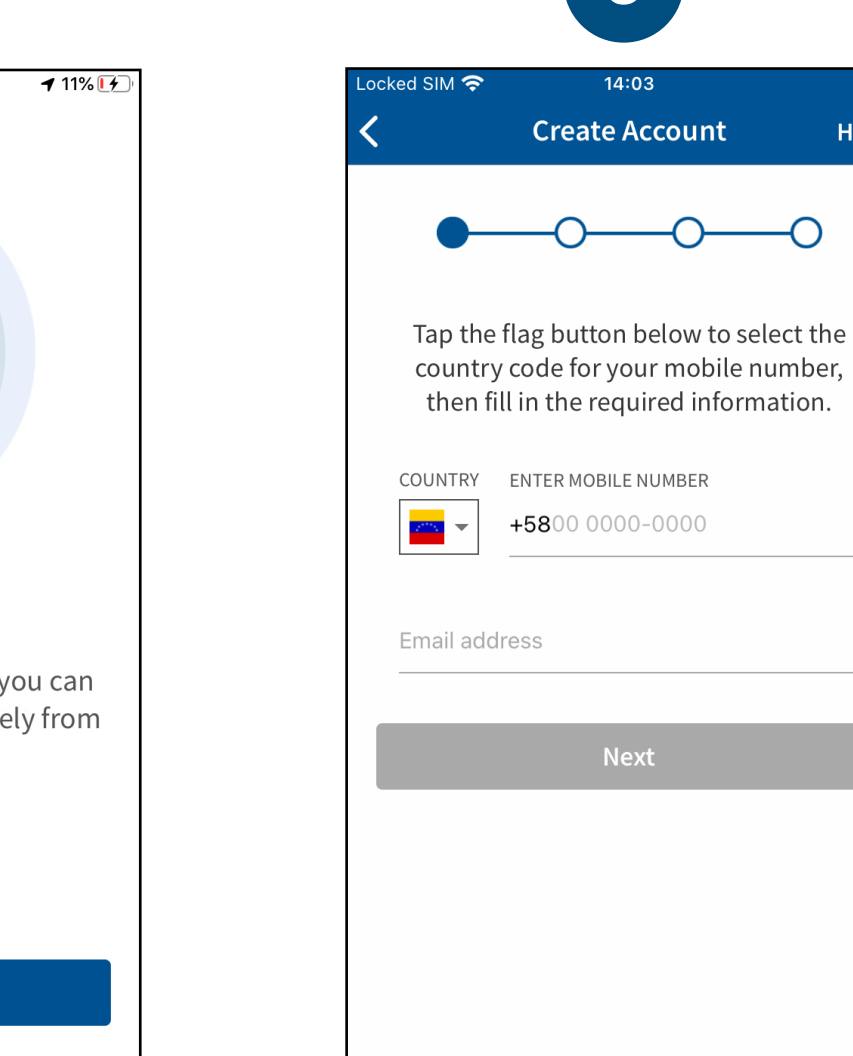

2

2:16 PM

What is Voatz?

your smartphone.

• • • •

Sign Up

7

Success!

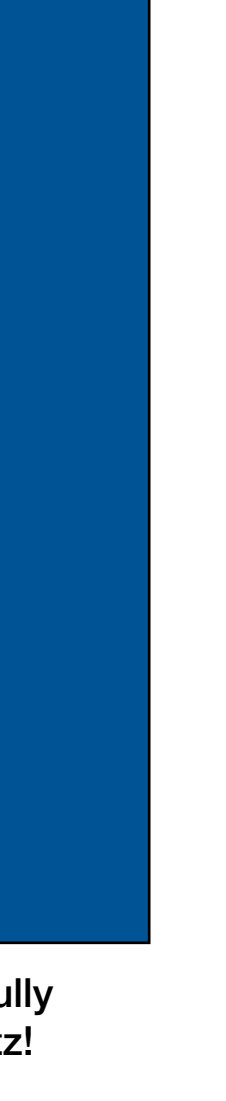

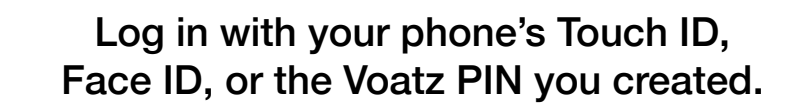

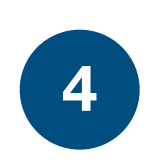

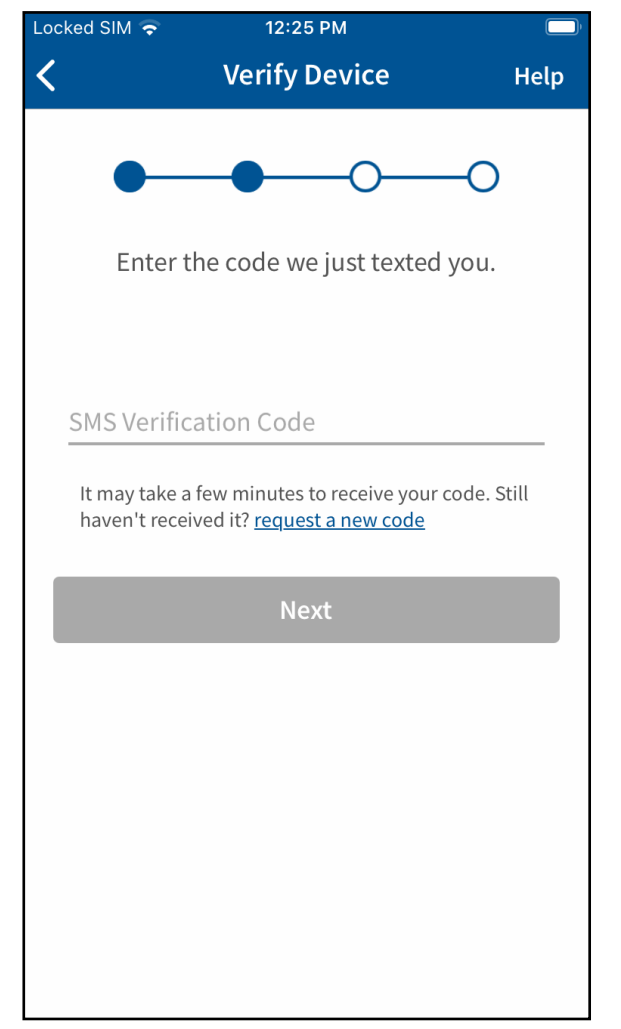

Verify your mobile number by entering the SMS code you receive.

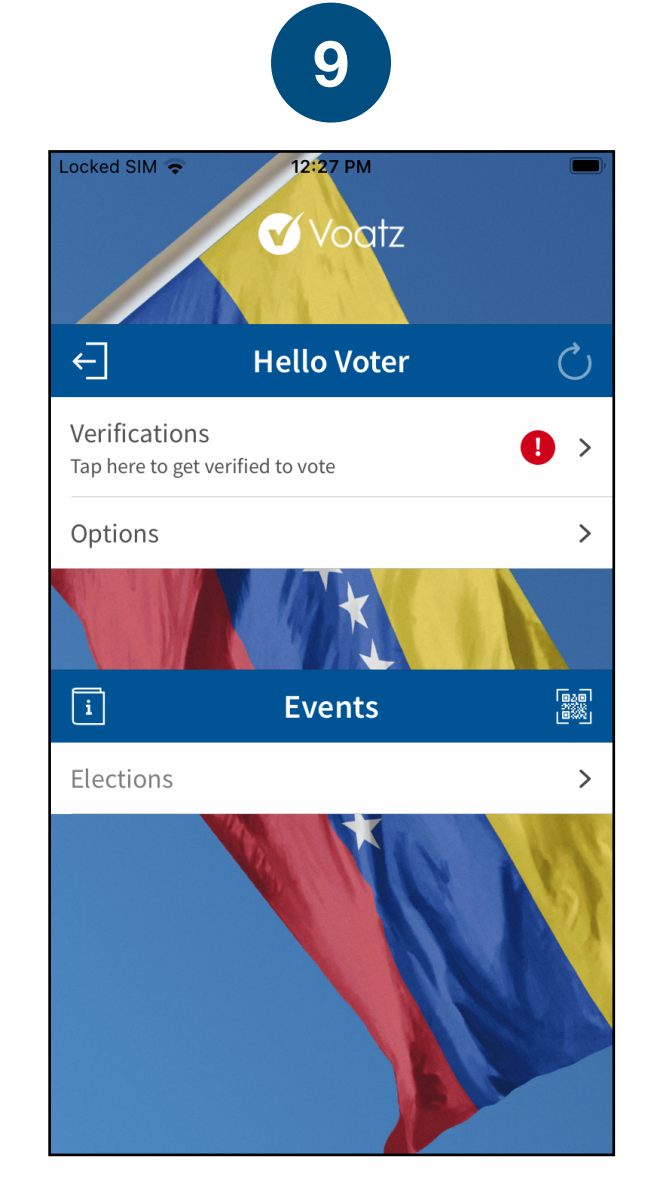

Tap Verifications to begin the verification process.

|                            | 5                                                                                   |                               |
|----------------------------|-------------------------------------------------------------------------------------|-------------------------------|
| Locked SIM 🗢               | 12:26 PM                                                                            |                               |
| Back                       | Create PIN                                                                          | He                            |
| •                          | •                                                                                   | -0                            |
| Choos<br>accour<br>more co | se an 8-digit PIN to secur<br>nt. Your PIN cannot conta<br>nsecutive or repeating n | e your<br>ain 3 or<br>umbers. |
| Enter Pin                  |                                                                                     | Show                          |
| Verify Pin                 |                                                                                     | Show                          |
|                            | Next                                                                                |                               |
|                            |                                                                                     |                               |

Follow the instructions on your device to create a Voatz PIN that you'll remember (Android phones require 12 digits). It cannot contain 3 or more sequential (678) or repeating (333) numbers.

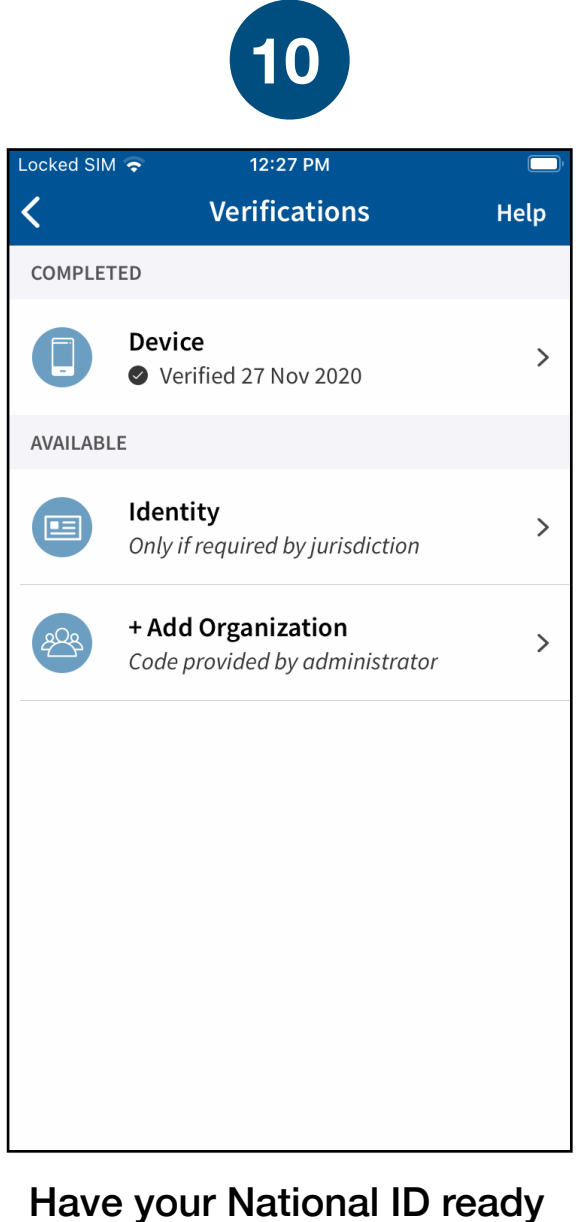

and tap *Identity*.

3

14:03

Help

Enter your preferred mobile number and email address.

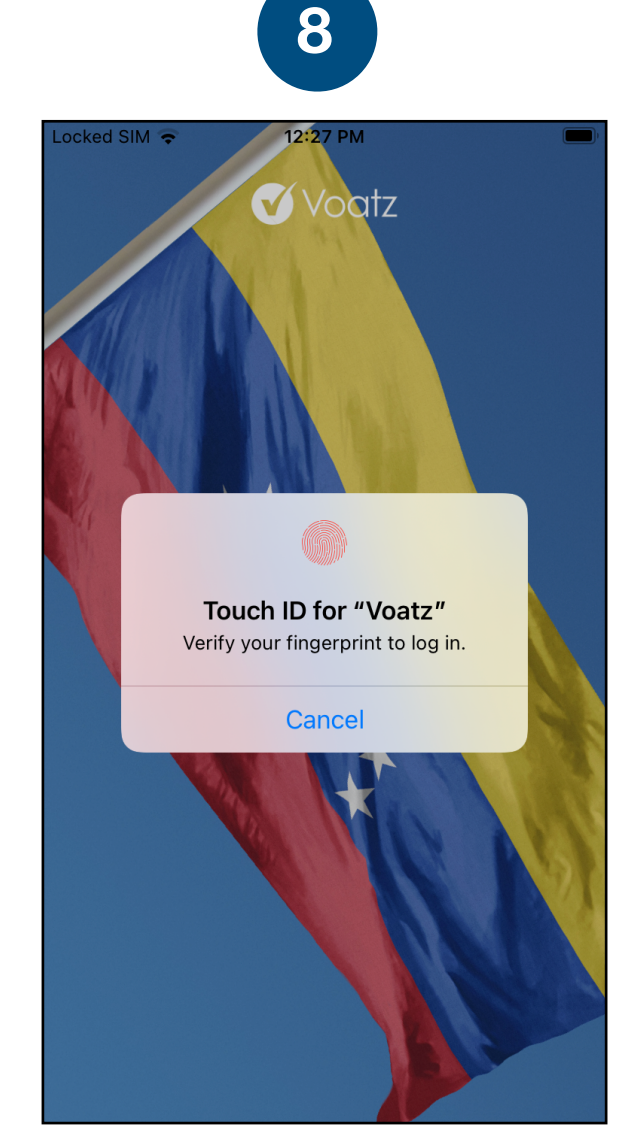

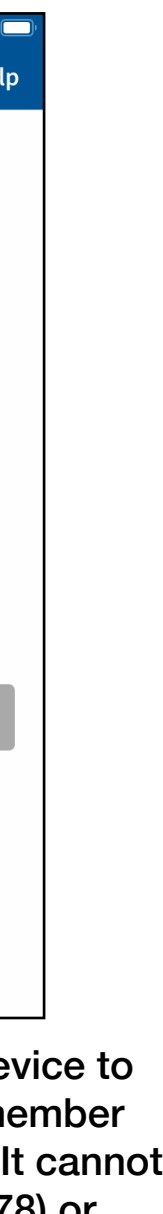

| 11                                                                                                    |                 | 12                                                                                               |
|----------------------------------------------------------------------------------------------------|-----------------|--------------------------------------------------------------------------------------------------|
| ocked SIM 🗢 12:41 PM •<br>C Identity Verification                                                                                                    | • ( <b>—</b> )• | Locked SIM 🗟 12:28 PM <                                                                          |
| Scan a government-issued photo ID if                                                                                                    |                 | <b>VENEZUELA</b> is set as the issuing country for your photo ID. <u>change country</u>          |
| required by your jurisdiction.                                                                                                    |                 | Select the photo ID you'd like to use to verify<br>your identity:                                |
| Voatz does not retain any documents used to secure you identity verification.                                                                            | ur              | Passport                                                                                         |
| Unless you change your device, reset your account, or<br>another applicable security event occurs, your identity<br>verification is valid for two years. |                 | D Card<br>Begin Verification                                                                     |
| Select Photo ID                                                                                                    |                 |                                                                                                  |
| Tap Select Photo ID, then<br>Continue.                                                                                                    | C<br>is         | hoose the type of governments<br>sued ID you'd like to scan an<br>tap <i>Begin Verification.</i> |
| 16                                                                                                    |                 | 17                                                                                               |
| ocked SIM 🗢 4:12 PM<br>K Verifications He                                                                                                    | elp             | Locked SIM  4:12 PM                                                                              |
| COMPLETED<br>Device<br>Verified 02 Dec 2020                                                                                                    | >               | ←] Juana Suárez                                                                                  |
| <ul><li>Identity</li><li>⊘ Verified 02 Dec 2020</li></ul>                                                                                                | >               | Verifications<br>Options                                                                         |
| <ul> <li>Popular Consultation Venezuela 2020</li> <li>Verified 02 Dec 2020</li> </ul>                                                                    | >               |                                                                                                  |
| AVAILABLE                                                                                                    |                 | i Events                                                                                         |
| + Add Organization<br>Code provided by administrator                                                                                                    | >               | Elections 2                                                                                      |

You're now verified! Tap the back

arrow in the upper left to return

to the home screen.

Press the Refresh button in the upper right and you're ready to vote. Tap *Elections* to get started.

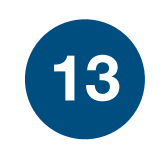

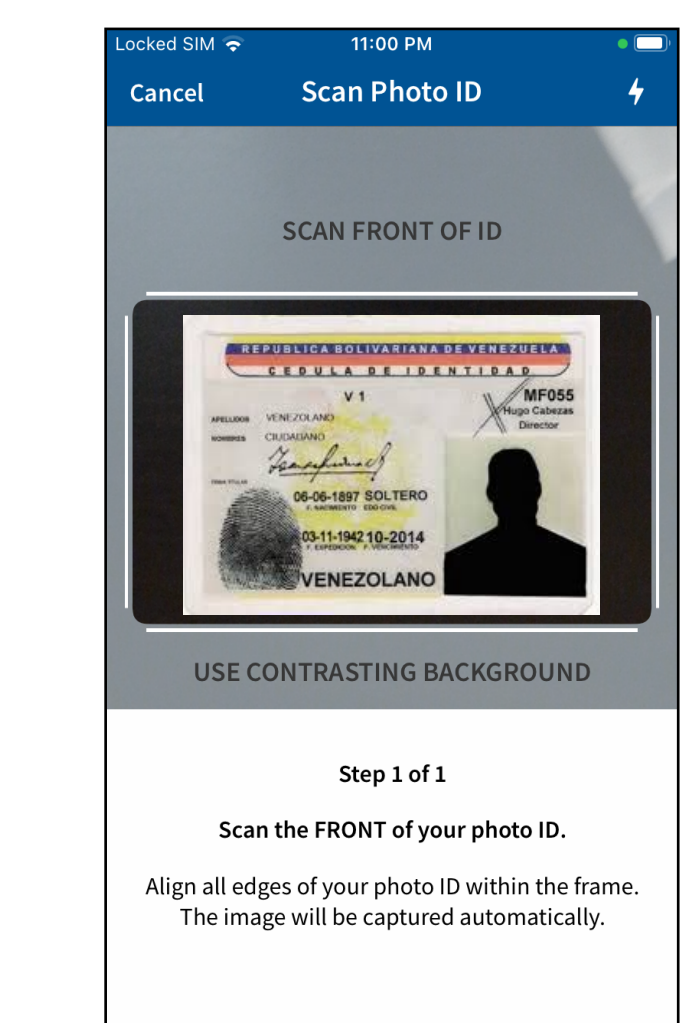

ernmentscan and tion.

Follow the instructions on the screen to complete the process. Make sure your scan is on an opaque surface.

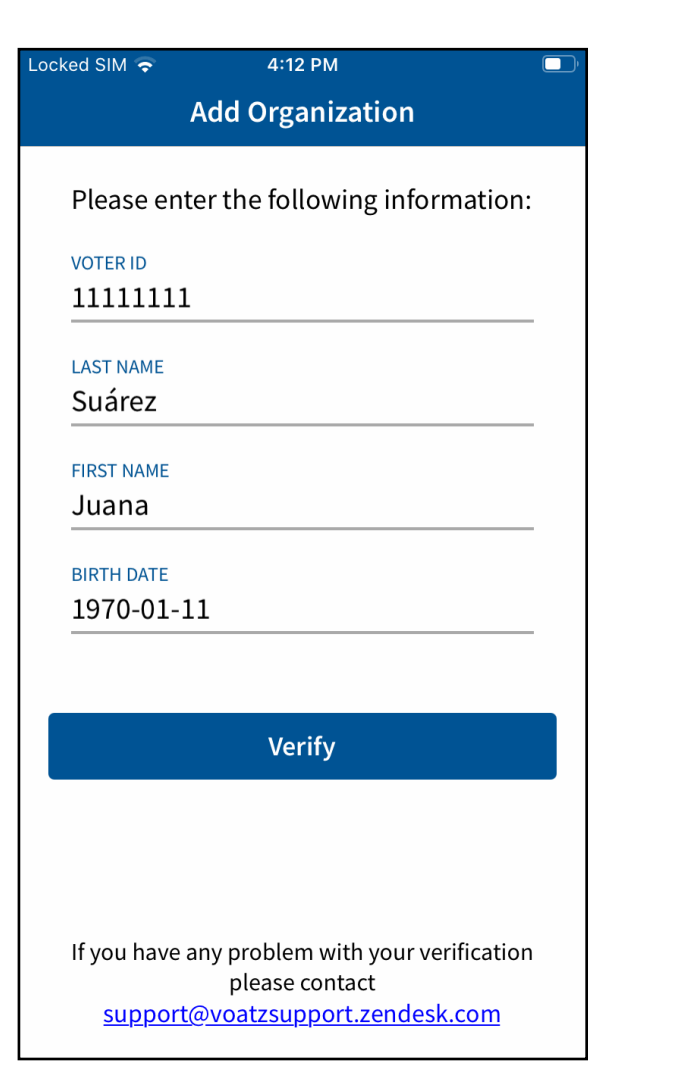

Next, enter your First Name, Last Name, Date of Birth, and National ID Number to verify your identity.

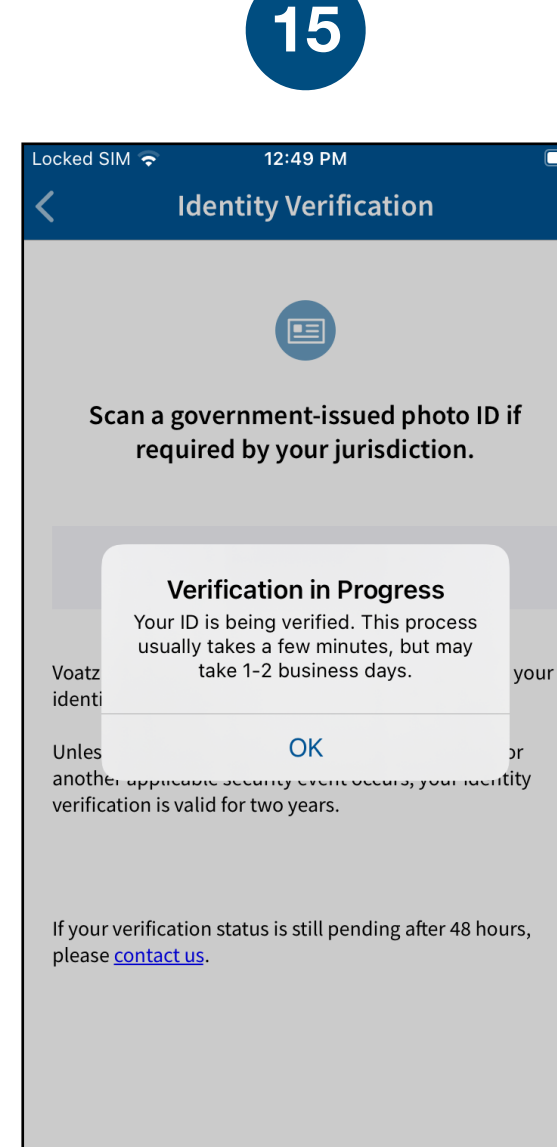

You have successfully uploaded your information. You'll receive confirmation that the verification process has begun. The process usually takes a few minutes, but may take 1-2 business days.

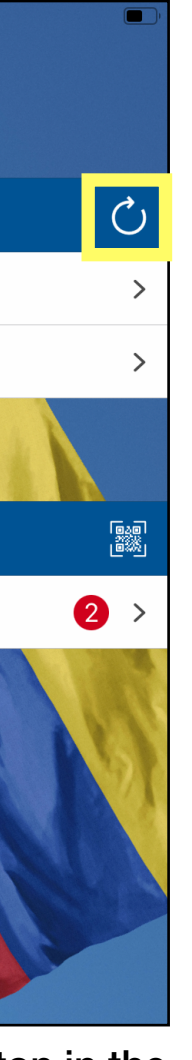

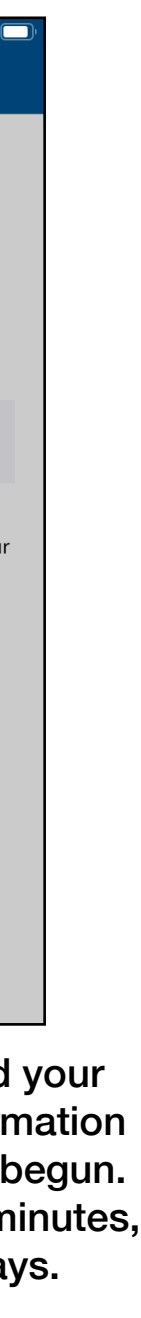